| From:        | Silverman, Celestine                                                       |
|--------------|----------------------------------------------------------------------------|
| То:          | "SRBA-CENTRALADMIN-L@LISTS.UPENN.EDU"; SRBA-SCHOOLCENTER-L@LISTS.UPENN.EDU |
| Subject:     | NACUBO 2021 Annual Meeting Registration                                    |
| Date:        | Monday, June 28, 2021 11:09:00 AM                                          |
| Attachments: | 2021 Annual Meeting Instructions.pdf                                       |

# The following correspondence is being sent on behalf of MaryFrances McCourt in the Division of Finance:

Dear Colleagues,

This may be a repeat communication for some of you. I am excited to invite you to participate virtually in this year's National Association of College and University Business Officers (NACUBO) Annual Meeting. The Division of Finance's annual registration fee provides unlimited attendance for Penn staff this year. This is one of the most highly regarded conferences in our industry and presents a terrific opportunity to hear from business experts and colleagues on the most important issues facing us today.

The conference runs from Tuesday, July 27 through Friday, July 30. Learn more about scheduled speakers and sessions on the <u>NACUBO website</u>.

I've attached instructions on how to register for free using Penn's existing membership. Please share with any colleagues you think would be interested in participating.

My best,

MaryFrances McCourt

Go to <a href="https://www.nacubo.org/">https://www.nacubo.org/</a>

It takes you to the home page:

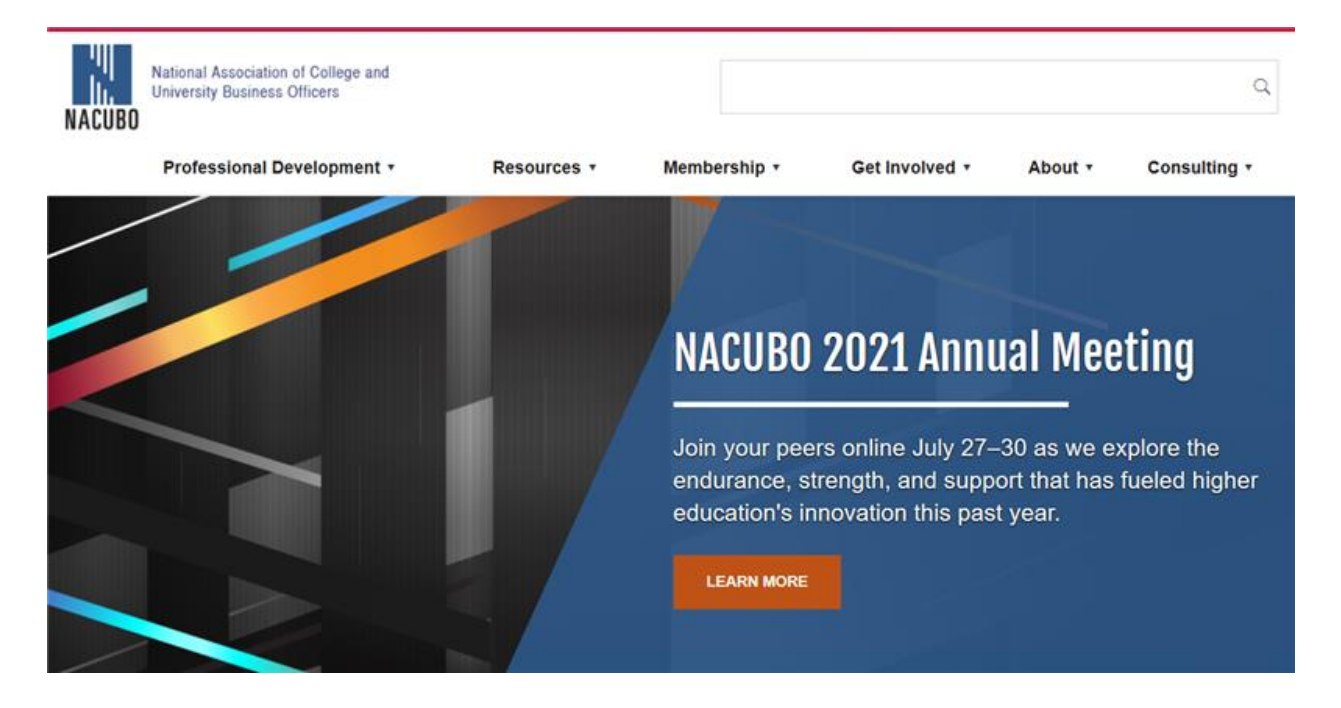

Click on "Learn More"

You'll land on this: (this is where everyone will go to attend to meeting)

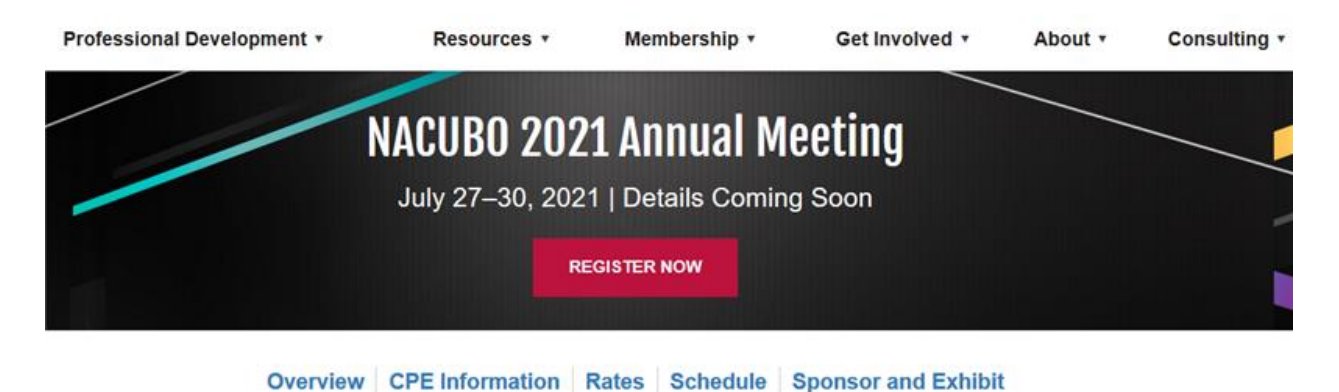

### WELCOME

Please enter your business email address and password to continue.

| login                              | Have you changed jobs or emails recently? |
|------------------------------------|-------------------------------------------|
| e-mail address                     |                                           |
| ** *]                              | If so, please contact our Membership      |
| password                           | Department:                               |
| +++1                               | Monday - Friday                           |
| 0                                  | 8:45 am - 4:45 pm ET                      |
| 4                                  | 202.861.2560                              |
| C remember me                      | membership@nacubo.org                     |
| Need an Online Account? start here |                                           |

Since you don't have an account you will have to click on "Need an Online account? Start here"

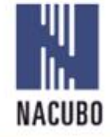

National Association of College and University Business Officers

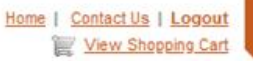

#### CREATE A NACUBO LOGIN ACCOUNT

A login account allows you to register yourself and others for live programs, purchase products and subscription services, access online tools, and update your conta individual preferences.

SEARCH

Please enter your business email address below. Please do not enter a personal e-mail address, as this will prevent you from being affiliated with your organization.

| Email: | Rennupenn.edu | ••••] |
|--------|---------------|-------|
|--------|---------------|-------|

No match was found.

To continue, please select your organization affiliation from the list below or create an account without an organization affiication.

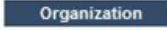

Location

University of Pennsylvania Philadelphia, PA

O NOT LISTED. Create a new login account. Organization relationship will not be created at this time.

Cancel Create Account

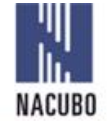

National Association of College and University Business Officers

#### CREATE A NACUBO LOGIN ACCOUNT

| And Person in Property and Public of | In this property of a property |
|--------------------------------------|--------------------------------|
| <pre>14(0)\*4(0)151</pre>            | IN 111 EAD 41122311 EAD A      |

| Prefix:           | Please select V            |    | Address line 1:     | 1 College Hall, Room 10 | 0 |        |      |
|-------------------|----------------------------|----|---------------------|-------------------------|---|--------|------|
| First name:       |                            | (Å | Address line 2:     |                         |   |        |      |
| Middle name:      |                            | () | City:               | Philadelphia            |   |        |      |
| Last name:        |                            |    | State, Postal Code: | Pennsylvania            | ~ | 19104- | 6830 |
| Suffix:           | Please select ~            |    | Country, Province:  | United States           | ~ |        |      |
| Designation:      |                            |    |                     |                         |   |        |      |
| Organization:     | University of Pennsylvania |    |                     |                         |   |        |      |
| Title:            |                            |    |                     |                         |   |        |      |
| Department:       | Please select              | ~  |                     |                         |   |        |      |
| Primary function: | Please select              | ~  |                     |                         |   |        |      |
| Email:            | ddevose@upenn.edu          |    |                     |                         |   |        |      |
| Phone:            | 215.898.5000               |    |                     |                         |   |        |      |
|                   |                            |    |                     |                         |   |        |      |
|                   |                            |    |                     |                         |   |        |      |
|                   |                            |    |                     |                         |   |        |      |
|                   |                            |    |                     |                         |   |        |      |
|                   |                            |    |                     |                         |   |        |      |
|                   |                            |    |                     |                         |   |        |      |
|                   |                            |    |                     |                         |   |        |      |
|                   |                            |    |                     |                         |   |        |      |
|                   |                            |    |                     |                         |   | -      |      |

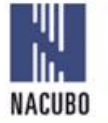

National Association of College and University Business Officers MY NACUB

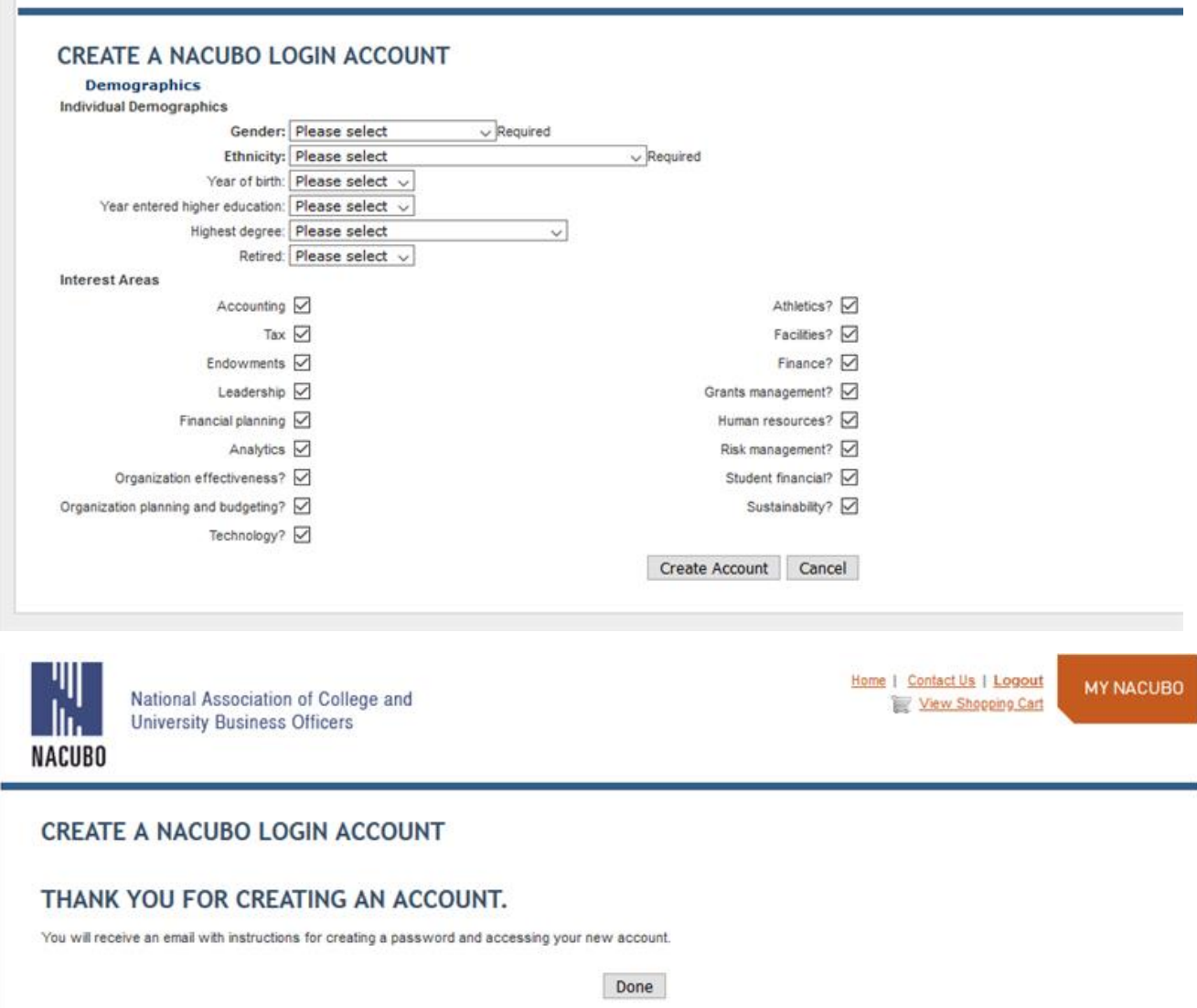

## Your NACUBO Web Login Has Been Created

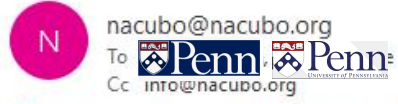

(i) If there are problems with how this message is displayed, click here to view it in a web browser. Click here to download pictures. To help protect your privacy, Outlook prevented automatic download of some pictures in this mess

| 菜 Penn                                                                                                    |
|----------------------------------------------------------------------------------------------------|
|                                                                                                    |
| ar 🛜 Penn                                                                                                    |
| ank you for your interest in NACUBO. A new account has been created for you in the CUBO database. To verify membership, please contact <u>Member Services</u> before npleting a purchase. <i>Note: Membership is institutional and not individual.</i>                                                                                            |
| I may access our website, manage your profile, register for programs, purchase ducts etc. If you would like to purchase or access NACUBO programs, products and vices, you must visit the <u>Log in</u> page of our website, which is accessible at the top right and corner of any page.                                                         |
| ur "User Name" is the same as the business email address you used to create your count or that was provided to us: <a href="mailto:seeine:seeine:ene:ene:ene:ene:ene:ene:ene:ene:en</td>                                                                                                    |
| ase click the link below to set your password and log in.                                                                                                    |
| Password                                                                                                    |
| ou have questions or experience any issues logging in, please contact <u>Member</u><br>vices at 202.861.2560. One account is all you need. Please help us to serve you better<br>do not create additional online accounts for yourself. <b>If you should move to a new</b><br><b>titution, please contact us to update your existing account.</b> |
| ank you,<br>CUBO Membership                                                                                                    |

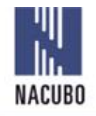

National Association of College and University Business Officers Home | Contact Us | Logout

MY NACUBO

NACUBO 2021 Annual Meeting

INDIVIDUAL REGISTRATION

(Register yourself only)

GROUP REGISTRATION (Register another individual or multiple people from your organization)

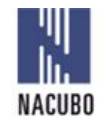

National Association of College and University Business Officers

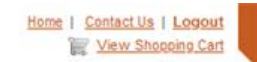

NACUBO 2021 Annual Meeting

| adge organization: University of Pennsylvania<br>Title: City, State: Philadelphia<br>First time attending registered event<br>New to higher education sector (3 years or less)<br>t<br>Pennsylvania ()<br>First time attending registered event<br>New to higher education sector (3 years or less)<br>t<br>Product. Price.<br>Product 2,000.00<br>Iember Group (6 or more) Additional Registrant - (Corporate Members Not Eligible) 0.00<br>Iember Group (6 or more) Additional Registrant - (Corporate Members Not Eligible) 0.00<br>Iember Group (6 or more) Additional Registrant - (Corporate Members Not Eligible) 0.00 | bauge name                                                    | Please specify dietary and/or accessibility needs:                        |
|----------------------------------------------------------------------------------------------------|---------------------------------------------------------------|---------------------------------------------------------------------------|
| Title:       Definition         City, State:       Philadelphia         First time attending registered event                                                                                                    | Badge organization: University of Pennsylvania                |                                                                           |
| City, State: Philadelphia       Pennsylvania          First time attending registered event                                                                                                    | Title: 🛣 Penn                                                 |                                                                           |
| First time attending registered event                                                                                                    | City, State: Philadelphia Pennsyh                             | Ivania V                                                                  |
| New to higher education sector (3 years or less)         t       Price         Sroup (6 or more) Registration - (Corporate Members Not Eligible)       2,000.00         fember Group (6 or more) Additional Registrant - (Corporate Members Not Eligible)       0.00         registering for this event, you certify you have received and read the <u>Code of Conduct Policy</u> and agree to abide by its terms.                                                                                                    | First time attending registered event                         |                                                                           |
| t Price.<br>Froup (6 or more) Registration - (Corporate Members Not Eligible) 2,000.00<br>fember Group (6 or more) Additional Registrant - (Corporate Members Not Eligible) 0.00<br>signature for this event, you certify you have received and read the <u>Code of Conduct Policy</u> and agree to abide by its terms.                                                                                                    | New to higher education sector (3 years or less)              |                                                                           |
| t Product. Price.<br>Sroup (6 or more) Registration - (Corporate Members Not Eligible) 2,000.00<br>Iember Group (6 or more) Additional Registrant - (Corporate Members Not Eligible) 0.00<br>Igistering for this event, you certify you have received and read the <u>Code of Conduct Policy</u> and agree to abide by its terms.                                                                                                    |                                                               |                                                                           |
| t Product Price Sroup (6 or more) Registration - (Corporate Members Not Eligible) 2,000.00 fember Group (6 or more) Additional Registrant - (Corporate Members Not Eligible) 0.00 segistering for this event, you certify you have received and read the <u>Code of Conduct Policy</u> and agree to abide by its terms.                                                                                                    |                                                               |                                                                           |
| Product         Price           Group (6 or more) Registration - (Corporate Members Not Eligible)         2,000.00           fember Group (6 or more) Additional Registrant - (Corporate Members Not Eligible)         0.00                                                                                                    | t                                                             |                                                                           |
| Sroup (6 or more) Registration - (Corporate Members Not Eligible) 2,000.00<br>fember Group (6 or more) Additional Registrant - (Corporate Members Not Eligible) 0.00<br>sgistering for this event, you certify you have received and read the <u>Code of Conduct Policy</u> and agree to abide by its terms.                                                                                                    | Product                                                       | Price                                                                     |
| tember Group (6 or more) Additional Registrant - (Corporate Members Not Eligible) 0.00                                                                                                    | Group (6 or more) Registration - (Corporate Members Not El    | igible) 2,000.00                                                          |
| sgistering for this event, you certify you have received and read the <u>Code of Conduct Policy</u> and agree to abide by its terms.                                                                                                    | lember Group (6 or more) Additional Registrant - (Corporat    | te Members Not Eligible) 0.00                                             |
| spistering for this event, you certify you have received and read the <u>Code of Conduct Policy</u> and agree to abide by its terms.                                                                                                    |                                                               |                                                                           |
| egistering for this event, you certify you have received and read the <u>Code, of Conduct Policy</u> and agree to abide by its terms.                                                                                                    |                                                               |                                                                           |
| egistering for this event, you certify you have received and read the <u>Code. of Conduct Policy</u> and agree to abide by its terms.                                                                                                    |                                                               |                                                                           |
| sgistering for this event, you certify you have received and read the <u>Code. of Conduct Policy</u> and agree to abide by its terms.                                                                                                    |                                                               |                                                                           |
| egistering for this event, you certify you have received and read the Code of Conduct Policy and agree to abide by its terms.                                                                                                    |                                                               |                                                                           |
| egistering for this event, you certify you have received and read the <u>Code of Conduct Policy</u> and agree to abide by its terms.                                                                                                    |                                                               |                                                                           |
|                                                                                                    |                                                               |                                                                           |
|                                                                                                    | egistering for this event, you certify you have received and  | d read the <u>Code of Conduct Policy</u> and agree to abide by its terms. |
|                                                                                                    | egistering for this event, you certify you have received and  | d read the <u>Code of Conduct Policy</u> and agree to abide by its terms. |
|                                                                                                    | registering for this event, you certify you have received and | d read the <u>Code of Conduct Policy</u> and agree to abide by its terms. |

Make sure to check the box "Member Group (6 or more) Additional Registrant

NACUBO 2021 Annual Meeting

| igistrant Deccert                                                                                                    |        |                    |
|----------------------------------------------------------------------------------------------------|--------|--------------------|
| Badge name: Please specify dietary and/or accessibility needs:                                                                   |        |                    |
| Badge organization: University of Pennsylvania                                                                                   |        |                    |
| Title: IT Specialist                                                                                                    |        |                    |
| City, State: Philadelphia Pennsylvania ~                                                                                         |        |                    |
| First time attending registered event                                                                                            |        |                    |
| New to higher education sector (3 years or less)                                                                                 |        |                    |
|                                                                                                    |        |                    |
| ent Product Price                                                                                                    |        |                    |
| Group (6 or more) Registration - (Corporate Members Not Eligible) 2,000.00                                                       |        |                    |
| Member Group (6 or more) Additional Registrant - (Corporate Members Not Eligible) 0.00                                           |        |                    |
|                                                                                                    |        |                    |
|                                                                                                    |        |                    |
|                                                                                                    |        |                    |
|                                                                                                    |        |                    |
| y registering for this event, you certify you have received and read the Code of Conduct Policy and agree to abide by its terms. |        |                    |
|                                                                                                    |        |                    |
|                                                                                                    |        |                    |
|                                                                                                    |        |                    |
|                                                                                                    |        |                    |
|                                                                                                    |        |                    |
|                                                                                                    |        |                    |
|                                                                                                    |        |                    |
|                                                                                                    |        |                    |
|                                                                                                    |        |                    |
|                                                                                                    |        |                    |
|                                                                                                    |        |                    |
|                                                                                                    |        |                    |
|                                                                                                    |        |                    |
|                                                                                                    |        |                    |
|                                                                                                    |        |                    |
|                                                                                                    |        |                    |
|                                                                                                    | Cancel | Save & Add to Cart |

| National Association of College and<br>University Business Officers                                   | Home   Contact Us   Logout<br>View Shopping Cart |
|----------------------------------------------------------------------------------------------------|--------------------------------------------------|
| Shopping Cart                                                                                         | Empty Cart Continue Shopping Check-Out           |
| quantity sub-Total     item     price       1.000(♀)     0.00     NACUBO 2021 Annual Meeting     0.00 |                                                  |
|                                                                                                    | Total: 0.00                                      |
| Source Code: apply Discount: apply                                                                    | Discounts applied:                               |
|                                                                                                    | Empty Cart Continue Shopping Check-Out           |
| National Association of College and<br>University Business Officers                                   | Home I Contact Us I Logout MY NACUBO             |
| Shopping Cart Payment Cancel                                                                          | Back Continue                                    |
| Payment amount: 0.00 Payment method: Please select ~                                                  |                                                  |
|                                                                                                    |                                                  |
| Cancel                                                                                                | Back Continue                                    |

| hopping Cart Review orde                                                                                                    | r then click finish                                                      | Cancel Back                                                 | Finish          |  |
|----------------------------------------------------------------------------------------------------|--------------------------------------------------------------------------|-------------------------------------------------------------|-----------------|--|
| ip to                                                                                                    | Bill to                                                                  | hardened and hardened by                                    | d hansprocessed |  |
| Is. Doreen De<br>If Specialist<br>Iniversity of P<br>451 Walnut S.<br>Hiladelphia, PA 19104                                                                                                    | University of Pennsylva<br>3401 Walnut Street<br>Philadelphia, PA 19104- | nia<br>8228                                                 |                 |  |
| Confirmation email will be sent to:                                                                                                    | ddevose@upenn.edu                                                        |                                                             |                 |  |
| Additional email recipients:                                                                                                    |                                                                          |                                                             |                 |  |
|                                                                                                    | (Separate multiple email a                                               | ddresses with a comma.)                                     |                 |  |
| antity sub-total price                                                                                                    | item                                                                     |                                                             |                 |  |
|                                                                                                    |                                                                          |                                                             |                 |  |
| 0000 0.00 0.00 NACUBO 20                                                                                                    | 21 Annual Meeting                                                        |                                                             |                 |  |
| 0000 0.00 0.00 NACUBO 20                                                                                                    | enn                                                                      |                                                             |                 |  |
| 0000 0.00 0.00 NACUBO 20                                                                                                    | enn                                                                      |                                                             |                 |  |
| 0000 0.00 0.00 NACUBO 21                                                                                                    | enn                                                                      |                                                             |                 |  |
| 0000 0.00 0.00 NACUBO 21                                                                                                    | enn                                                                      |                                                             |                 |  |
| 0000 0.00 0.00 NACUBO 21                                                                                                    | enn                                                                      |                                                             |                 |  |
| 0000 0.00 0.00 NACUBO 21                                                                                                    | enn                                                                      |                                                             |                 |  |
| 0000 0.00 0.00 NACUBO 21                                                                                                    | enn                                                                      |                                                             |                 |  |
| 0000 0.00 0.00 NACUBO 21                                                                                                    | enn                                                                      |                                                             |                 |  |
| 0000 0.00 0.00 NACUBO 21                                                                                                    | 21 Annual Meeting                                                        |                                                             |                 |  |
| ayment Information                                                                                                    | 21 Annual Meeting                                                        |                                                             |                 |  |
| ayment Information                                                                                                    | 21 Annual Meeting                                                        |                                                             |                 |  |
| ayment Information Credit card: Payment amount: 0.00                                                                                                    | 21 Annual Meeting                                                        | Sub-Totat 0.00                                              |                 |  |
| ayment Information Credit card: Payment amount: 0.00                                                                                                    | 21 Annual Meeting                                                        | Sub-Totat: 0.00<br>Shipping & handling: 0.00                |                 |  |
| ayment Information Credit card: Payment amount: 0.00                                                                                                    | 21 Annual Meeting                                                        | Sub-Totat: 0.00<br>Shipping & handling: 0.00<br>Totat: 0.00 |                 |  |
| ayment Information Credit card: Payment amount: 0.00                                                                                                    | 121 Annual Meeting                                                       | Sub-Totat: 0.00<br>Shipping & handling: 0.00<br>Totat: 0.00 |                 |  |
| ayment Information          The symmetric of the symmetric of the symmetri of the symmetric of the symmetric of the symm | 121 Annual Meeting                                                       | Sub-Totat: 0.00<br>Shipping & handling: 0.00<br>Totat: 0.00 |                 |  |

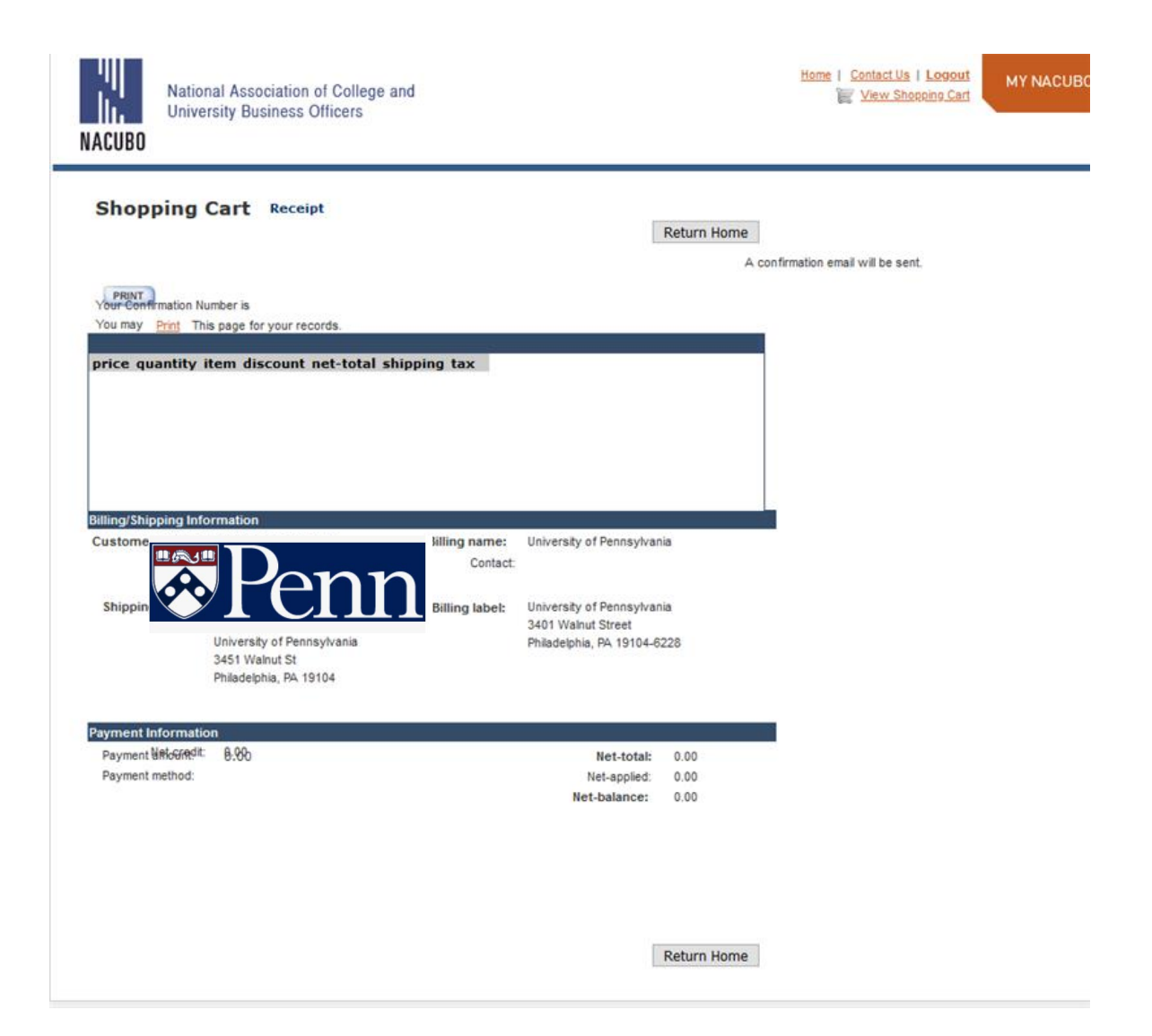